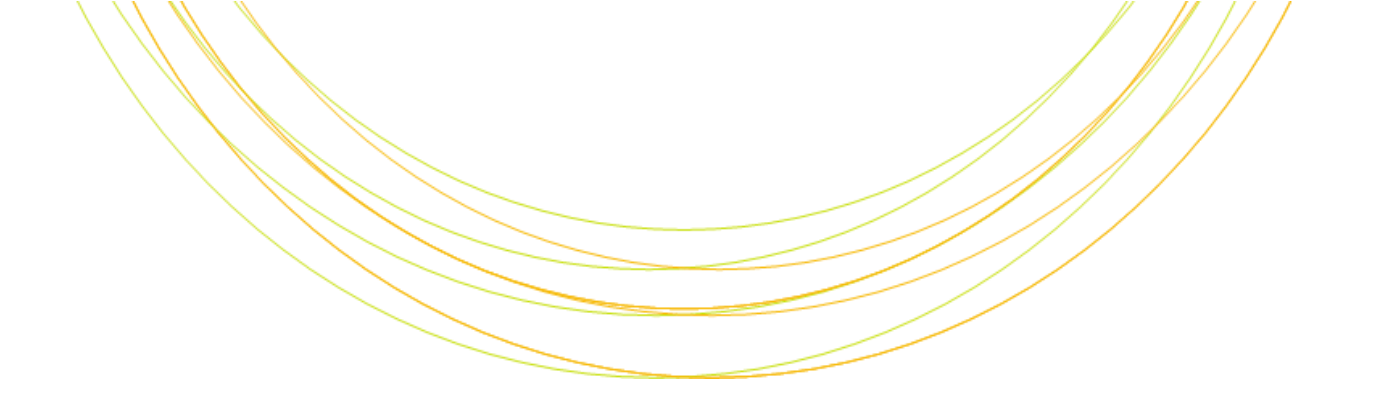

# RNA-seq

Ⅰ T の チ カ ラ で 研 究 を 支 援

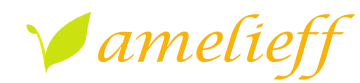

アメリエフ株式会社

Copyright © Amelieff Corporation All Rights Reserved.

## 本講義の内容

• Reseq解析

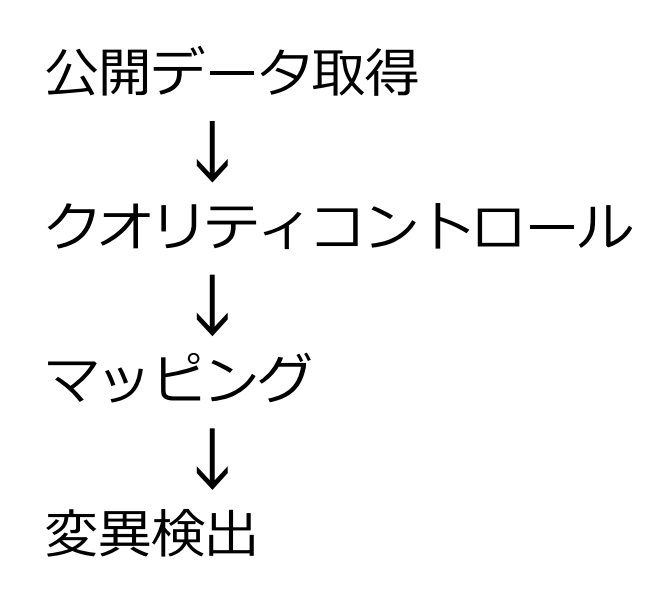

RNA-seq解析 公開データ取得 クオリティコントロール マッピング 発現定量 FPKMを算出します。

| RNA-seqとは |  |
|-----------|--|
|           |  |

- メッセンジャーRNA(mRNA)をキャプチャして次世代シーケンサーで シーケンシングする手法
- リファレンスがある生物種の場合:
   既知遺伝子にマッピングする

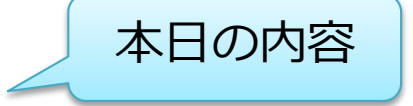

- リファレンスにマッピングして遺伝子構造を同定する
- ・ リファレンスがない生物種の場合:
  - アセンブリングして転写物構造を予測し、それに対してマッピングする
  - 近いゲノムのリファレンスにマッピングする

# RNA-seq解析:パイプライン

# データ取得 → <mark>クオリティコントロール → マッピング→</mark>発現定量

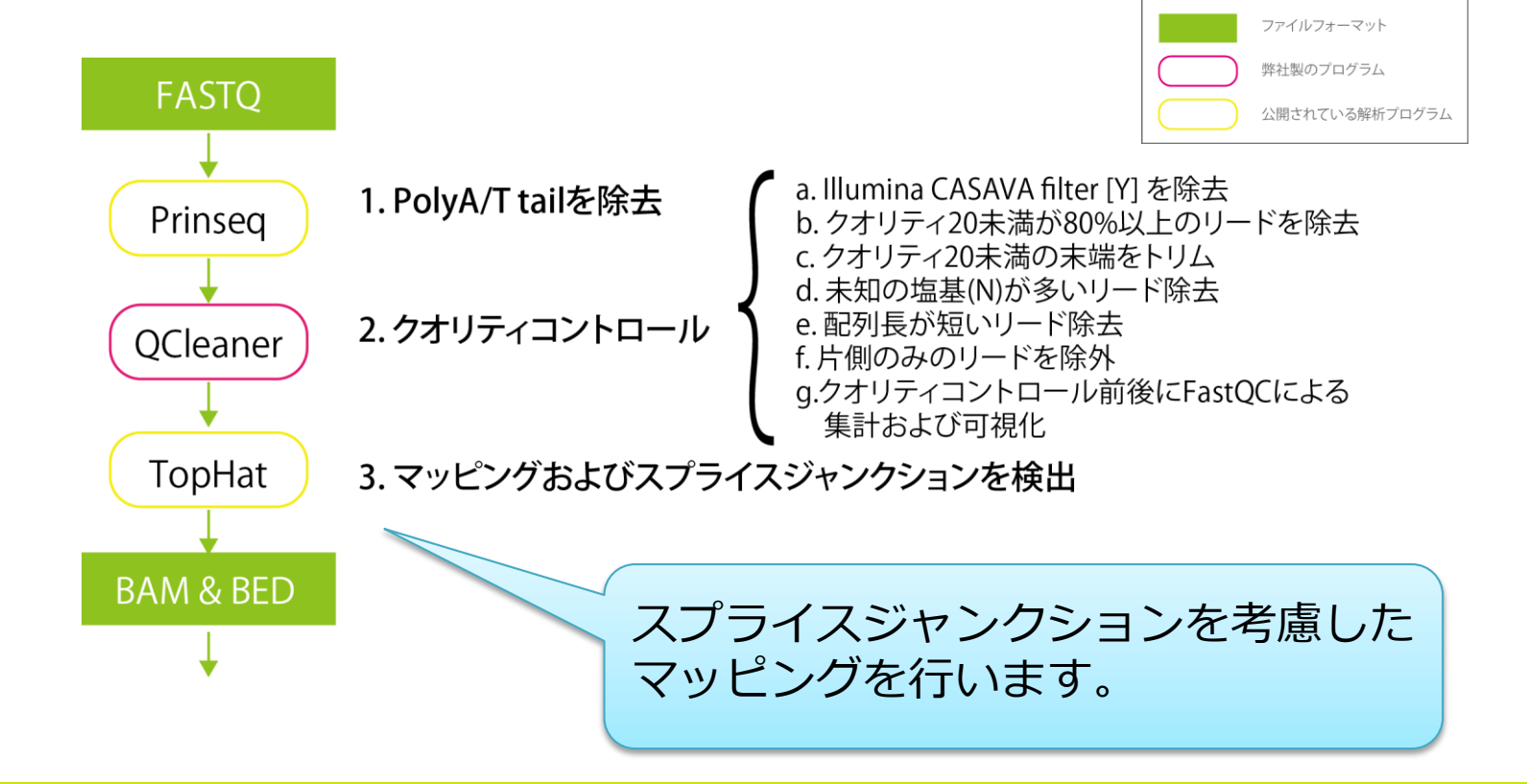

# RNA-seq解析:パイプライン

### データ取得 → クオリティコントロール → マッピング→発現定量

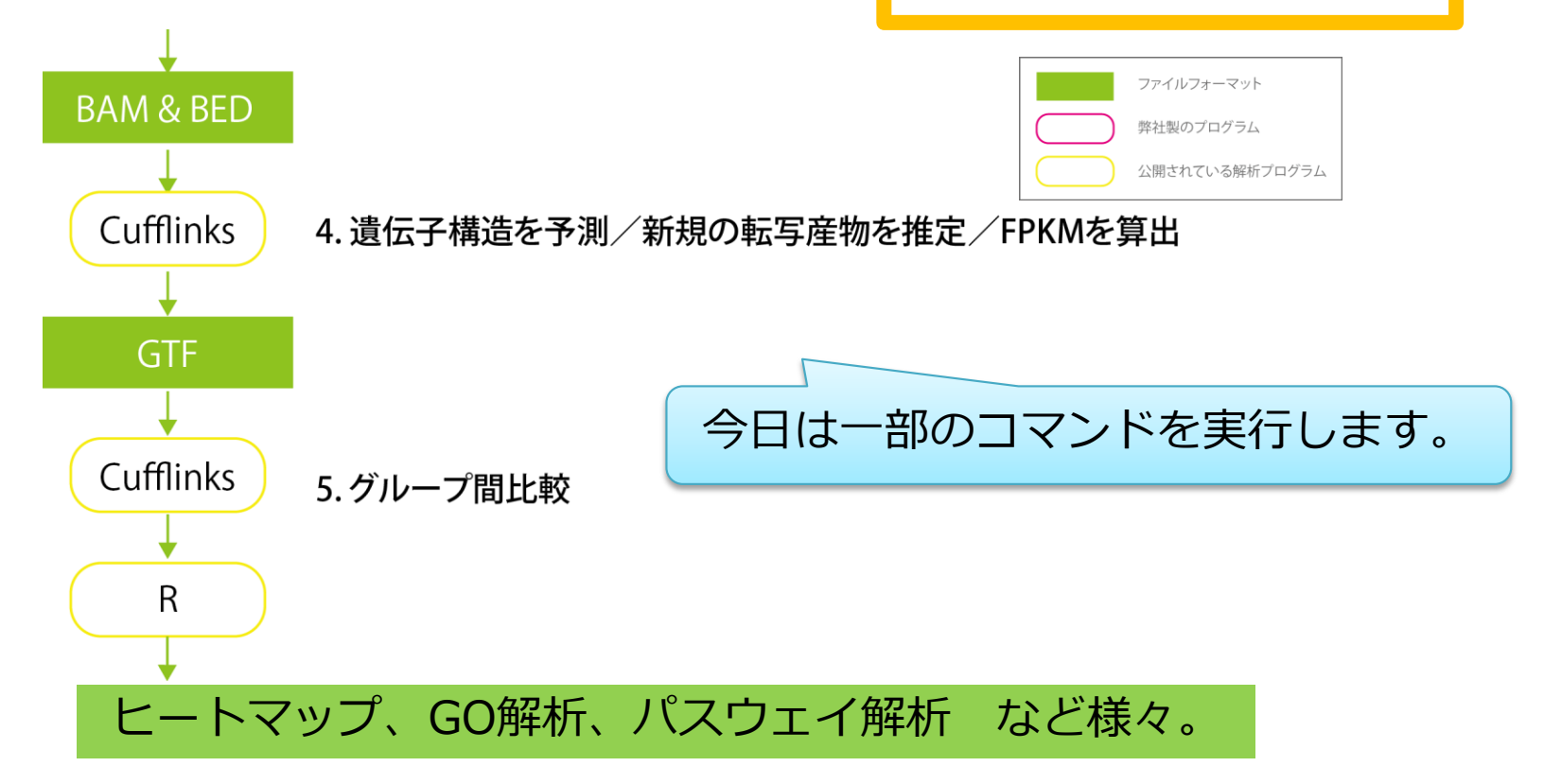

## RNA-seq解析でできること

- 発現量の定量・比較
- 新規転写物・新規スプライシングバリアントの探索

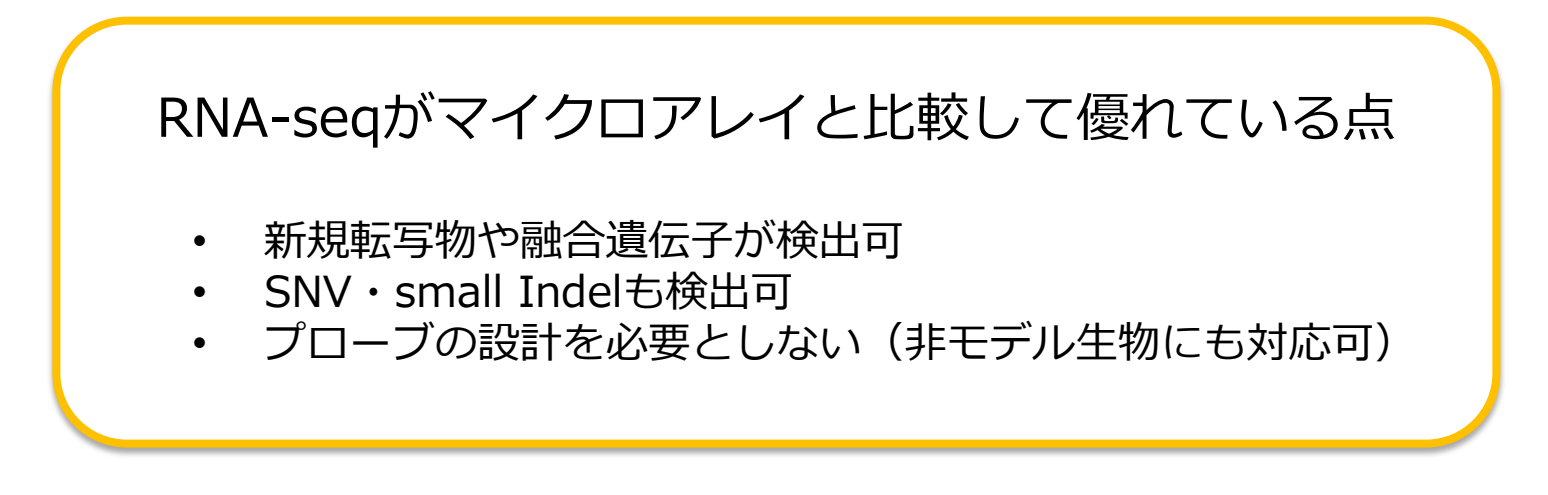

RNA-seq解析 -7

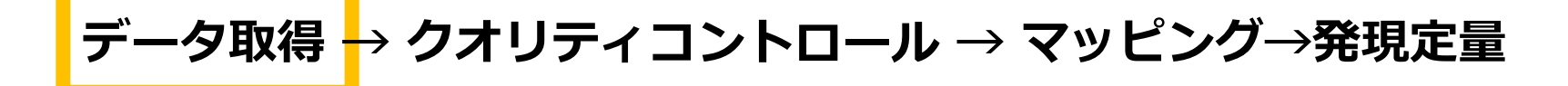

## • 酵母のゲノムのリファレンス取得

Illumina iGenomesしいのののではないのではなく、<br/>マッピングソフトのインデックスファイルや遺伝子情報ファイルも<br/>ー緒に圧縮されて公開しています。

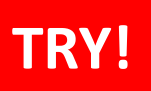

RNA-seq解析:データ

# データ取得 → クオリティコントロール → マッピング→発現定量

• 酵母のゲノムのリファレンス配列を確認

\$ cd /home/ユーザ名/Desktop/amelieff/Scerevisiae
\$ 11

| ( | drwxrwxr-x | 2 | admin1409 | admin1409 | 4096         | Jun | 4  | 01:53 | AbundantSequences |
|---|------------|---|-----------|-----------|--------------|-----|----|-------|-------------------|
| ¢ | drwxrwxr-x | 2 | admin1409 | admin1409 | 4096         | Арг | 11 | 2012  | Bowtie2Index      |
| ¢ | drwxrwxr-x | 4 | admin1409 | admin1409 | 4096         | Маг | 16 | 2012  | BWAIndex          |
| 0 | drwxrwxr-x | 2 | admin1409 | admin1409 | 4096         | Маг | 17 | 2012  | Chromosomes       |
| ¢ | drwxrwxr-x | 2 | admin1409 | admin1409 | <u>4</u> 096 | May | 9  | 2013  | WholeGenomeFasta  |

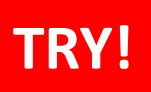

RNA-seq解析:データ

# データ取得 → クオリティコントロール → マッピング→発現定量

# • 酵母のゲノムのリファレンス配列を確認

#### \$ 11 Bowtie2Index

| genome | .1.bt2     |
|--------|------------|
| genome | .2.bt2     |
| genome | .3.bt2     |
| genome | .4.bt2     |
| genome | .rev.1.bt2 |
| genome | .rev.2.bt2 |

今回はこちらのインデックスを使用します。

RNA-seq解析:デ 夕

• シーケンスデータ取得 http://trace.ddbj.nig.ac.jp/dra/index.html

| Home      | Handbook           | FAQ       | Search         | Download▼           | Pipeline           | About DRA               |                    |          |
|-----------|--------------------|-----------|----------------|---------------------|--------------------|-------------------------|--------------------|----------|
| lawe      |                    |           |                |                     |                    | · / /                   |                    |          |
| 014-05-1  |                    | uhmiceio  | n evetom is    | rologgod less       |                    |                         |                    |          |
| We have   | released the new   | DRA subn  | nission system | n. For major chang  | es, please see t   | he slides and new ha    | ndbook.            |          |
| (6th Jun  | 2014)              |           |                |                     | , p                |                         |                    |          |
| For subm  | issions with statu | s "new" w | hich had beer  | created before 12t  | th, May, 2014, a   | addition or deletion of | metadata objects c | ould     |
| FOI SUDIN |                    | ended tha | t download m   | etadata as a tab-de | elimited text file | e and upload it into a  | newly created subm | hission. |
| cause err | ors. It is recomm  |           |                |                     |                    |                         |                    |          |

of the International Nucleotide Sequence Database Collaboration (INSDC) and archiving the data in a close collaboration with NCB Sequence Read Archive (SRA) and EBI Sequence Read Archive (ERA). Please submit the trace data from conventional capillary sequencers to DDBJ Trace Archive.

RNA-seq解析:データ

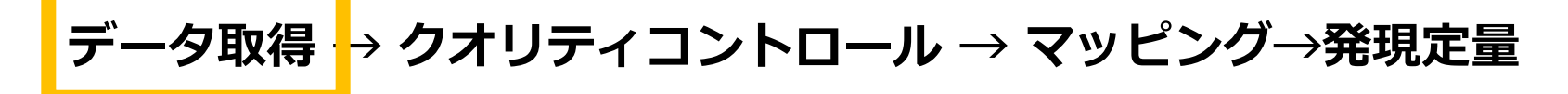

シーケンスデータ取得

| <b>BRAS</b>              | Bearch                               |     |
|--------------------------|--------------------------------------|-----|
| Accession :              | SRR518891                            |     |
| Organism :<br>CenterName | StudyType :<br>Platform :            |     |
| Keyword :                |                                      |     |
| Show 20                  | ▼ records Sort by Study ▼ Search Cle | ar  |
|                          | Accessionに「SRR518891」と入力 → Sea       | rch |

| KNA                                                                                                    |                                                                                                    | -7                 |                                                                                                    |
|----------------------------------------------------------------------------------------------------|----------------------------------------------------------------------------------------------------|--------------------|----------------------------------------------------------------------------------------------------|
|                                                                                                    |                                                                                                    |                    |                                                                                                    |
|                                                                                                    |                                                                                                    |                    |                                                                                                    |
| データ                                                                                                    | <b>取得 <mark>→</mark> クオリティコント</b>                                                                            | ロール → マッピン         | グ→発現定量                                                                                                    |
|                                                                                                    |                                                                                                    | *1サンプルで実行しますが      | 発現比較する場合には                                                                                                    |
| ミノ―ケ                                                                                                    | 、フデーク取得 複数                                                                                                   | サンプル必要で、replicate  | も多いほうが良いです。                                                                                                    |
|                                                                                                    |                                                                                                    |                    |                                                                                                    |
| DRASearc                                                                                                    | 1                                                                                                    |                    | Send Feedback 👂 Sear                                                                                                    |
| SRR518891                                                                                                    | FASTO BSRA CCMS5                                                                                             | ブウンロード             |                                                                                                    |
|                                                                                                    |                                                                                                    |                    |                                                                                                    |
|                                                                                                    |                                                                                                    |                    |                                                                                                    |
| Run Detail                                                                                                    |                                                                                                    |                    | Navigation                                                                                                    |
| Run Detail<br>Alias                                                                                                    | GSM956493_r1                                                                                                 |                    | Navigation Submission SRA05568                                                                                                    |
| <mark>Run Detail</mark><br>Alias<br>Instrument model                                                                                                    | GSM956493_r1                                                                                                 |                    | Navigation<br>Submission <u>SRA05568</u><br>Study <u>SRP0</u> 13                                                                                                    |
| Run Detail<br>Alias<br>Instrument model<br>Date of run                                                                                                    | GSM956493_r1                                                                                                 |                    | Navigation          Submission       SRA05568         Study       SRP0-113         Experiment       SRX15798         Seconds       SP6-113                                                                                                    |
| Run Detail<br>Alias<br>Instrument model<br>Date of run<br>Run center                                                                                                    | GSM956493_r1                                                                                                 |                    | Navigation<br>Submission <u>SRA05568</u><br>Study <u>SRP02113</u><br>Experiment <u>SRX1579</u><br>Semple <u>SP51.054</u>                                                                                                    |
| Run Detail<br>Alias<br>Instrument model<br>Date of run<br>Run center<br>Number of spots                                                                                   | GSM956493_r1<br>9,350,778                                                                                    |                    | Navigation<br>Submission <u>SRA05568</u><br>Study <u>SRP0</u> 133<br>Experiment <u>SRX1579</u><br>Semule <u>SP51.054</u>                                                                                                    |
| Run Detail<br>Alias<br>Instrument model<br>Date of run<br>Run center<br>Number of spots<br>Number of bases                                                                | GSM956493_r1<br>9,350,778<br>1,963,663,380                                                                   |                    | Navigation<br>Submission <u>SRA05568</u><br>Study <u>SRP0.113</u><br>Experiment <u>SRX1579</u><br>Comple <u>SPC1.064</u><br>主話命の主主細                                                                                                    |
| Run Detail<br>Alias<br>Instrument model<br>Date of run<br>Run center<br>Number of spots<br>Number of bases<br>READS (joined)                                              | GSM956493_r1<br>9,350,778<br>1,963,663,380<br>quality show 10 rows << < 1                                    | / 935078 Page > >> | Navigation<br>Submission <u>SRA05568</u><br>Study <u>SRP0.113</u><br>Experiment <u>SRX1579</u><br>Comple <u>SPC1.064</u><br>実験の詳細                                                                                                    |
| Run Detail<br>Alias<br>Instrument model<br>Date of run<br>Run center<br>Number of spots<br>Number of bases<br>READS (joined)<br>>SRR518891-1                              | GSM956493_r1<br>9,350,778<br>1,963,663,380<br>quality show 10 rows << < 1                                    | / 935078 Page > >> | Navigation<br>Submission SRA05568<br>Study SRA05568<br>Study SRA05568<br>Study SRA05568<br>Study SRA05568<br>Study SRA05568<br>SRA05568<br>SRA0568<br>SRA05568<br>SRA05568<br>SRA0568<br>SRA058<br>SRA058<br>SRA058 |
| Run Detail<br>Alias<br>Instrument model<br>Date of run<br>Run center<br>Number of spots<br>Number of bases<br><b>READS (joined)</b><br>>SRR518891-1<br>NACTGTTAACAAATATAT | GSM956493_r1         9,350,778         1,963,663,380         quality       show       10       rows       << | / 935078 Page > >> | Navigation  Submission SRA05568  Study SRPC 13  Experiment SRX15793  Smale SP31064  実験の詳細                                                                                                    |

RNA-seq解析:データ

### シーケンスデータ取得

|   | Experiment Detail   |                                     |                     |
|---|---------------------|-------------------------------------|---------------------|
|   | Title               | GSM956493: ypd_bio1_lib1; Saccharom |                     |
|   | Design Description  |                                     | 他にも、シーケンサの          |
| C | Organism            | Saccharomyces cerevisiae            | ノフツトノオームや           |
|   | Library Description |                                     | リード長などの情報も記載されています。 |
|   | Name                | GSM956493: ypd_bio1_lib1            |                     |
|   | Strategy            | OTHER                               |                     |
| C | Source              | TRANSCRIPTOMIC _ 転写産物               |                     |
|   | Selection           | other                               |                     |
| C | Layout              | PAIRED                              |                     |

RNA-seq解析:デー - 9

#### シーケンスデータ取得(実行済み)

#### ダウンロードします。

\$ wget
ftp://ftp.ddbj.nig.ac.jp/ddbj\_database/dra/fastq/SRA055/SRA055683
/SRX157933/SRR518891\_1.fastq.bz2
\$ wget
ftp://ftp.ddbj.nig.ac.jp/ddbj\_database/dra/fastq/SRA055/SRA055683
/SRX157933/SRR518891 2.fastq.bz2

RNA-seq解析:データ

#### シーケンスデータ取得(実行済み)

#### 解凍して、先頭1000リードを抽出します。

\$ bunzip2 SRR518891\_1.fastq.bz2
\$ bunzip2 SRR518891\_2.fastq.bz2

```
$ head -4000 SRR518891_1.fastq > 1K_SRR518891_1.fastq
$ head -4000 SRR518891_2.fastq > 1K_SRR518891_2.fastq
```

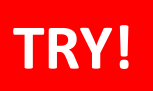

RNA-seq解析:データ

# データ取得 → クオリティコントロール → マッピング→発現定量

シーケンスデータを確認

-rw-rw-r-- 1 admin1409 admin1409 346770 Dec 3 2013 1K\_SRR518891\_1.fastq -rw-rw-r-- 1 admin1409 admin1409 346770 Dec 3 2013 1K\_SRR518891\_2.fastq

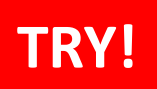

# データ取得 → クオリティコントロール → マッピング→発現定量

# シーケンスデータのクオリティを確認

#### FastQCを実行します。

\$ mkdir rnaseq

\$ fastqc -o rnaseq -f fastq 1K\_SRR518891\_1.fastq 1K\_SRR518891\_2.fastq

#### fastqc\_report.htmlを、ウェブブラウザで開きます。

\$ firefox rnaseq/1K\_SRR518891\_1\_fastqc/fastqc\_report.html
\$ firefox rnaseq/1K\_SRR518891\_2\_fastqc/fastqc\_report.html

以降の解析は、片側のリードのみ使用します。

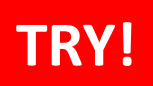

# データ取得 → クオリティコントロール → マッピング→発現定量

#### Per sequence quality scores

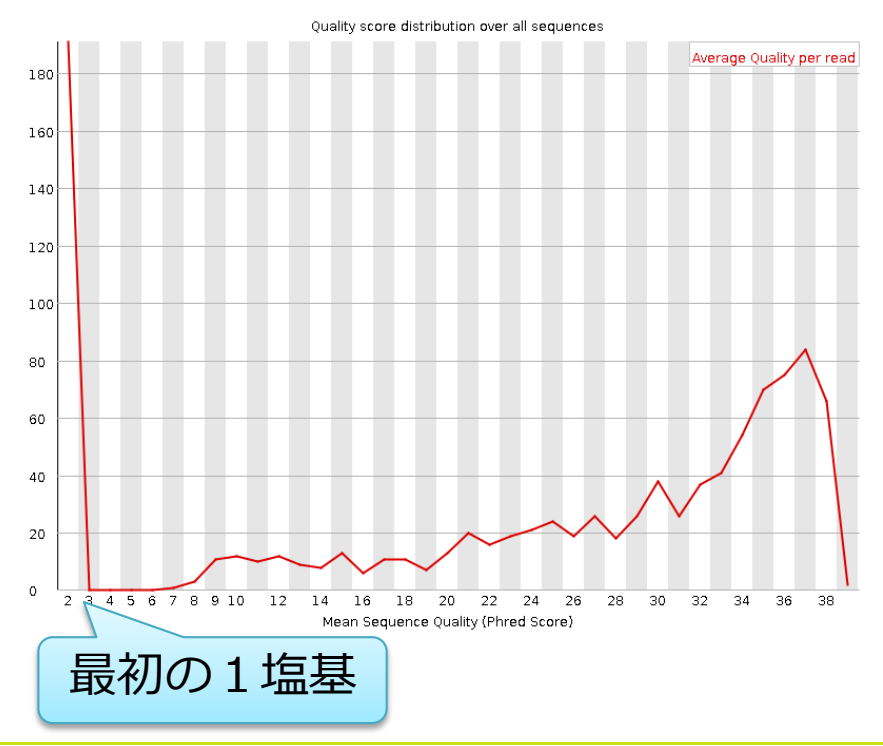

#### • Overrepresented sequences

| Sequence                                        | Count |
|-------------------------------------------------|-------|
| CACTGTTATTGCTCAGAGTGATATAGCGGCCGCCTCCACTTTTTTTT | 3     |
| CACTGTTTGCTCAGAGTGATATAGCGGCCGCCTCCACTTTTTTTT   | 3     |
| NACTGTTCTCAGAGTGATATAGCGGCCGCCTCCACTTTTTTTT     | 2     |
|                                                 |       |

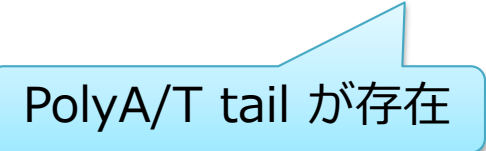

# 応用) PolyA/T tailの混入

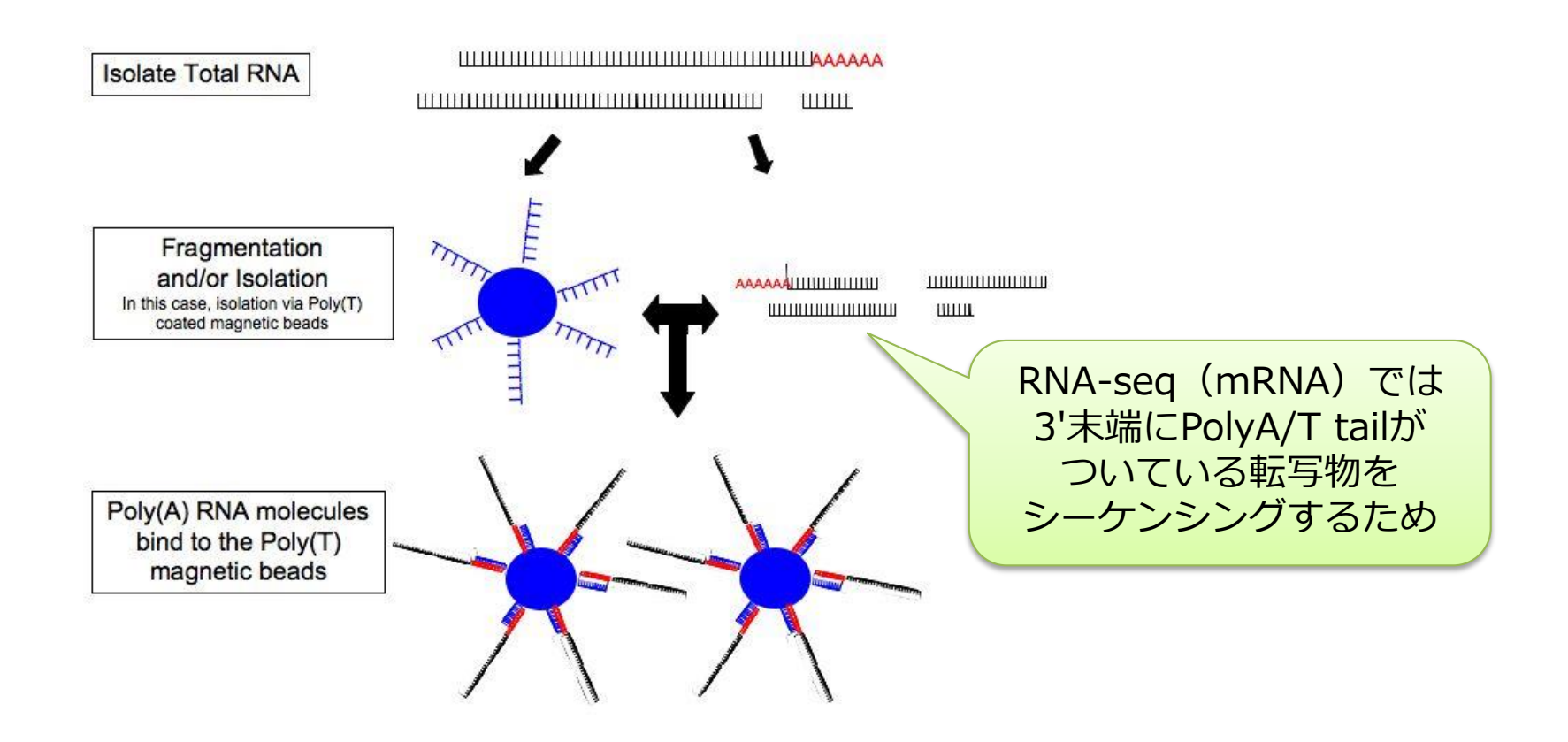

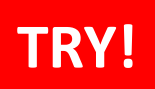

データ取得 → クオリティコントロール → マッピング→発現定量

最初の1塩基を削除

fastx\_trimmerの使用方法を確認する

\$ fastx trimmer -h

usage: fastx\_trimmer [-h] [-f N] [-l N] [-t N] [-m MINLEN] [-z] [-v] [-i INFILE] [-o OUTFILE]

| [-h]   | = This helpful help screen.                       |
|--------|---------------------------------------------------|
| [-f N] | = First base to keep. Default is 1 (=first base). |

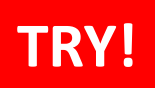

# データ取得 → クオリティコントロール → マッピング→発現定量

最初の1塩基を削除

2塩基目から使う

\$ cd rnaseq

\$ fastx\_trimmer -f 2 -i ../1K\_SRR518891\_1.fastq -o 1K\_SRR518891\_1\_s.fastq -Q33

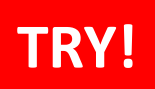

データ取得 → クオリティコントロール → マッピング→発現定量

PolyA/T tailを除去
 3'端にAを5連続以上含むリード数がどのくらいあるか調べる
 \$ grep "AAAAA\$" 1K\_SRR518891\_1\_s.fastq | wc -1

39

fastx\_clipperの使用方法を確認する

\$ fastx\_clipper -h

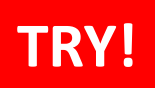

データ取得 → クオリティコントロール → マッピング→発現定量

• PolyA/T tailを除去

PolyA/T tailを除去する

\$ fastx\_clipper -a AAAAA -i 1K\_SRR518891\_1\_s.fastq -o 1K\_SRR518891\_1\_s\_notail.fastq -Q 33

> Prinseqなど、各リードのPolyA/Tの 数に合わせて除去するソフトもあります。

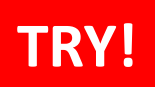

# データ取得 → クオリティコントロール → マッピング→発現定量

• クオリティの低いリードを除外

3'末端からクオリティ20未満の塩基をトリミングし、長さが30塩基 未満になったリードを破棄する。 さらに、80%以上の塩基がクオリティー20以上のリードのみを抽出 する。

\$ fastq\_quality\_trimmer -t 20 -1 30 -Q 33 -i 1K\_SRR518891\_1\_s\_notail.fastq | fastq\_quality\_filter -q 20 -p 80 -Q 33 -o 1K\_SRR518891\_1\_clean.fastq

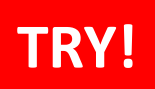

# データ取得 → クオリティコントロール → マッピング→発現定量

クリーニング結果の確認
 FastQCを実行します。
 \$ fastqc -f fastq 1K\_SRR518891\_1\_clean.fastq

fastqc\_report.htmlを、ウェブブラウザで開きます。

\$ firefox 1K\_SRR518891\_1\_clean\_fastqc/fastqc\_report.html

#### クリーニング前後のリード数と、クオリティの変化を確認してください。

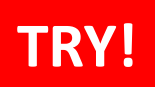

# データ取得 -→ クオリティコントロール -→ マッピング→発現定量

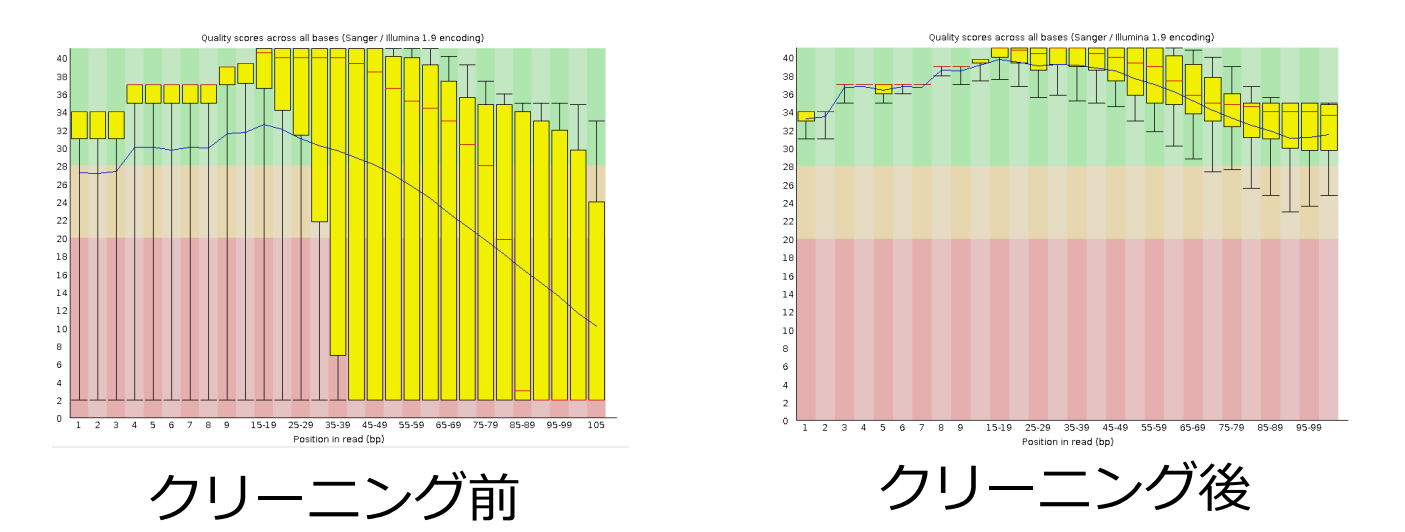

#### サンプルや調整方法、シーケンサの特徴にあわせて クリーニング項目や条件を工夫しています。

# 応用) アダプタ配列を除外するソフト

- 1 cutadapt
- ② FastX-Toolkit (fastxclipper)
- ③ tagcleaner

指定した配列はどのソフトでも除ける。 fastx\_clipperは、部分配列もかなり除けたが、リード数も1/10以下に減 るためアダプタ以外の配列も除いている可能性がある。 tagcleanerは、一度に1アダプタ配列しか指定できない。

\$ cutadapt -b TCTCGTATGCCGTCTTC -b CTACAGTCCGACGA -m 10 -n 2 \$FILE.fastq 1> \$FILE cutadapt.fastq

※オプション

m

n

 $\mathbf{O}$ 

е

- これより短くなったものは破棄
- 同リードへのアダプタ出現回数
  - マッチ領域の最少長
- 「エラー塩基数/マッチ領域長」の最大

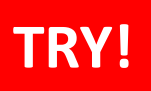

R N A - s e q 解 析: マッピング

データ取得 → クオリティコントロール → マッピング- 発現定量

• TopHatの使い方を確認

\$ tophat

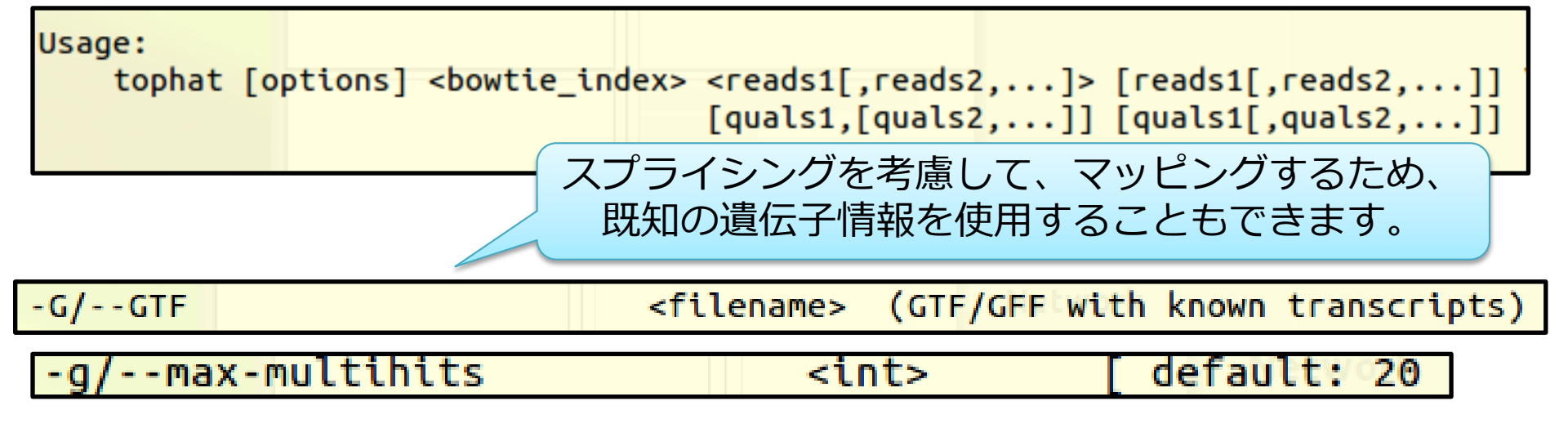

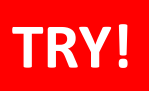

R N A - s e q 解析:マッピング

# データ取得 → クオリティコントロール → マッピング- 発現定量

• マッピング ※今回はリード数が少ないため、マッピング基準を緩めています。

\$ tophat -o 1K\_SRR518891 -g 3 -N 10 --read-edit-dist 10 --read-gap-length 10 /home/ユーザ名/Desktop/amelieff/Scerevisiae/Bowtie2Index/genome 1K\_SRR518891\_1\_clean.fastq

\$ 1s 1K SRR518891

BAMとインデックス、 BEDなどが作成されます。

accepted\_hits.bam deletions.bed junctions.bed prep\_reads.info align\_summary.txt insertions.bed logs unmapped.bam

> -N/--read-mismatches --read-edit-dist --read-gap-length

Final read alignments having more than these many mismatches are discarded.Final read alignments having more than these many edit distance are discarded.Final read alignments having more than these many total length of gaps are discarded.

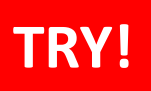

R N A - s e q 解析:マッピング

# データ取得 → クオリティコントロール → マッピング- 発現定量

マッピング率

\$ less 1K SRR518891/align summary.txt

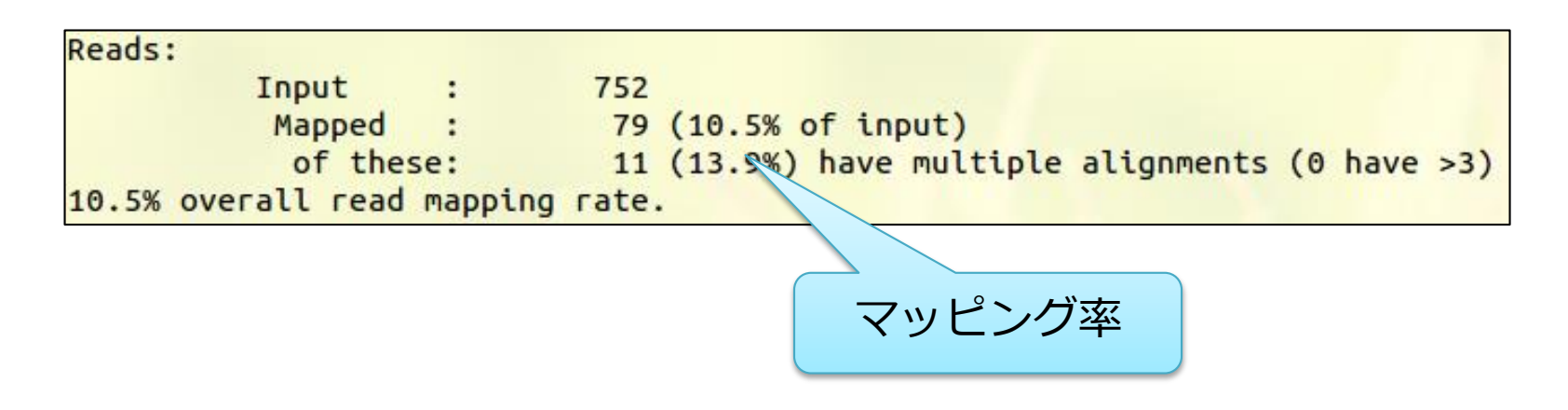

# ポイント)TopHatのアルゴリズム

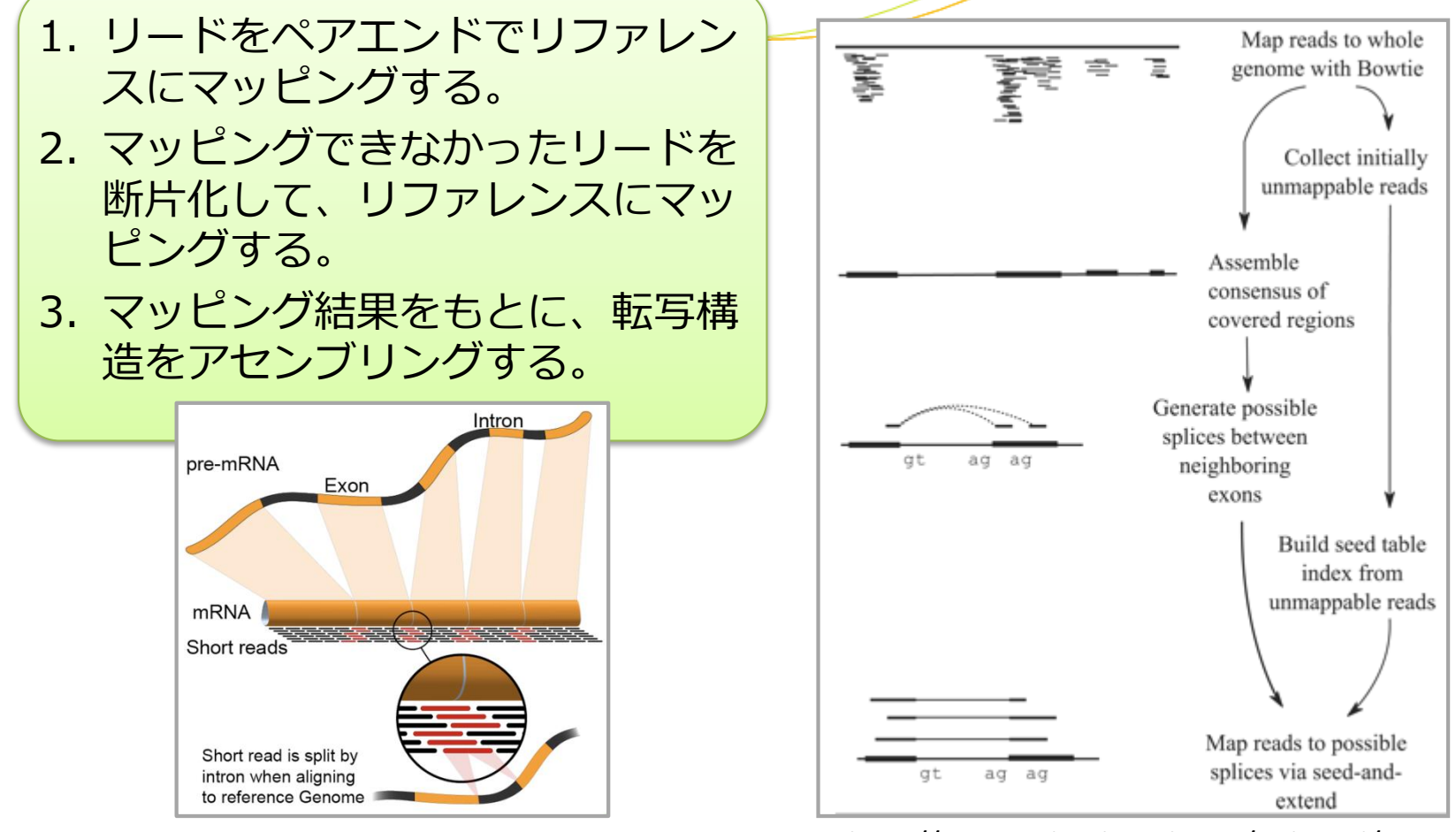

http://en.wikipedia.org/wiki/File:RNA-seq-alignment.png

http://www.ncbi.nlm.nih.gov/pubmed/19289445

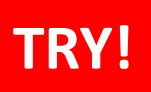

R N A - s e q 解析: マッピング

データ取得 → クオリティコントロール → マッピング- 発現定量

• マッピング結果の可視化

\$ samtools index accepted\_hits.bam
\$ igv.sh

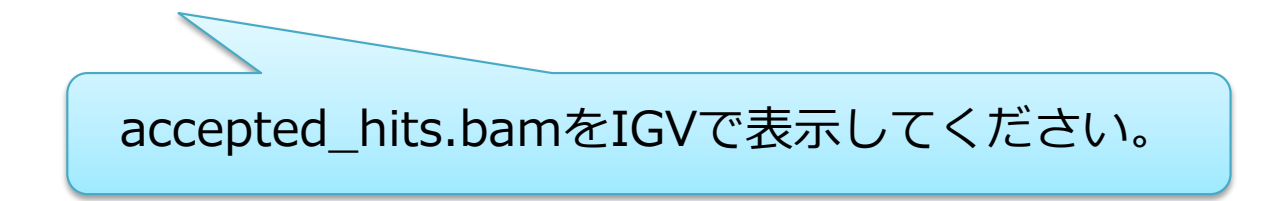

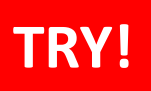

RNA-seq解析:マッピング

データ取得 → クオリティコントロール → マッピング- 発現定量

Positionの例:

• マッピング結果の可視化

| × × ^ IGV                         |                         |                          | 111:177,                          | ,350-177,500               |                  |
|-----------------------------------|-------------------------|--------------------------|-----------------------------------|----------------------------|------------------|
| <u>F</u> ile Genomes <u>V</u> iew | Trac <u>k</u> s Regions | Tools GenomeSpace Help   |                                   |                            |                  |
| genome.fa                         | <b>▼</b> III            | ▼ III:177,350-177,500 Go | 音 🔹 🕨 🖗                           | 🗖 🗶 🗖                      | -                |
|                                   |                         | 177,380 bp 177,400 bp 1  | — 151 bp —<br>77,420 bp 177,<br>1 | <b>7,440 bp 177,460 bp</b> | 177,480 bp 177,5 |
| accepted_hits.barn Coverage       | [0 - 10.00]             |                          |                                   |                            | ,,,,,,,,,        |
| accepted_hits.bam                 |                         |                          |                                   | •                          |                  |
| accepted_hits.bam                 |                         |                          |                                   |                            |                  |
| accepted_hits.bam                 |                         |                          |                                   |                            |                  |

# ポイント)

## 遺伝子の発現量 ≠ 遺伝子上にマップされたリード数

長い遺伝子ほど、マップされるリードは多くなる(遺伝子間のバイアス) サンプル量の多いランほど、マップされるリードは多くなる(ラン間のバイアス)

これらのバイアスを補正してから発現量を比較する必要があります

・発現量としてよく使われる指標
 RPKM(Reads Per Kilobase per Million mapped reads)
 FPKM(Fragments Per Kilobase of exon per Million mapped fragments)
 どちらも、発現量をエクソン長と全マッピング数で補正した値

$$FPKM = raw \text{ counts} \times \frac{1,000,000}{\text{all reads}} \times \frac{1,000}{\text{gene length}}$$

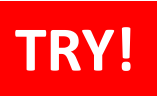

### R N A - s e q 解析:発現定量

# データ取得 → クオリティコントロール → マッピング<mark>→</mark>発現定量

Cufflinksの使い方を確認

#### \$ cufflinks

# cufflinks v2.1.1

| -o/output-dir  |
|----------------|
| -p/num-threads |
| seed           |
| -G/GTF         |
| -g/GTF-guide   |

write all output files to this directory number of threads used during analysis value of random number generator seed quantitate against reference transcript annotations use reference transcript annotation to guide assembly

#### アセンブルのガイドとして既知の遺伝子情報を 使用することもできます。

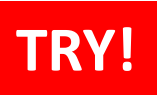

### RNA-seq解析:発現定量

# データ取得 → クオリティコントロール → マッピング→発現定量

• 発現量を計算 ※今回はリード数が少ないため、検出基準を緩めています。

\$ cufflinks --min-frags-per-transfrag 2 -0 1K SRR518891 1K SRR518891/accepted hits.bam

\$ 11 -h 1K SRR518891

fpkm\_trackingファイル が作成されます。

-rw-rw-r-- 1 admin1409 admin1409 514 Jul 30 11:02 genes.fpkm\_tracking -rw-rw-r-- 1 admin1409 admin1409 562 Jul 30 11:02 isoforms.fpkm\_tracking -rw-rw-r-- 1 admin1409 admin1409 0 Jul 30 11:02 skipped.gtf -rw-rw-r-- 1 admin1409 admin1409 2.1K Jul 30 11:02 transcripts.gtf

--min-frags-per-transfrag minimum number of fragments needed for new transfrags

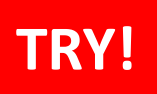

## RNA-seq解析:発現定量

# データ取得 → クオリティコントロール → マッピング→発現定量

・ 発現量を計算

\$ less 1K SRR518891/genes.fpkm tracking

| tracking_id | class_code | <pre>nearest_ref_id</pre> | gene_id gene_short_name | tss_id | locus | length coverage | F | PKM FPK   | M_conf_lo | FPKM_conf_hi | FPKM_status |
|-------------|------------|---------------------------|-------------------------|--------|-------|-----------------|---|-----------|-----------|--------------|-------------|
| CUFF.1 -    | - CUFF.1   |                           | III:177378-177474       | -      | -     | 1.74964e+07 0   | 3 | 76995e+07 | OK        |              | 1953        |
| CUFF.2 -    | - CUFF.2   | -                         | VII:883750-883860       | -      | -     | 1.43109e+07 0   | 2 | 86287e+07 | OK        |              |             |
| CUFF.3 -    | - CUFF.3   |                           | XII:370041-370150       | -      | -     | 1.10892e+07 0   | 2 | 38939e+07 | ОК        |              |             |
| CUFF.4 -    | - CUFF.4   |                           | XIV: 302658-302762      | -      | -     | 8.74601e+06 0   | 2 | 1132e+07  | OK        |              |             |
| CUFF.5 -    | - CUFF.5   |                           | XIV:415071-415117       | -      | -     | 1.16898e+08 0   | 3 | 50695e+08 | OK        |              |             |

4列目がGene ID、 10列目がFPKMです。

# 応用)サンプル間比較

サンプルごとに発現量を計算したあと、サンプルごとに発現している 遺伝子が違うため、比較の基準とする遺伝子リストを作成します。

\$ cuffmerge -o COMPARE -g genes.gtf -s genome.fa
transcript.gtf.txt

Group1/S1/transcript.gtf Group1/S2/transcript.gtf Group2/S3/transcript.gtf Group2/S4/transcript.gtf transcript.gtf.txt

各サンプルのcufflinks結果を 羅列したファイル

#### 発現量を比較します

\$ cuffdiff -o COMPARE -L Group1,Group2 genes.gtf Group1/S1/accepted\_hits.bam,Group1/S2/accepted\_hits.bam Group2/S3/accepted\_hits.bam,Group2/S4/accepted\_hits.bam

### 本講義の内容

• Reseq解析

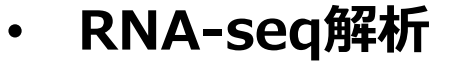

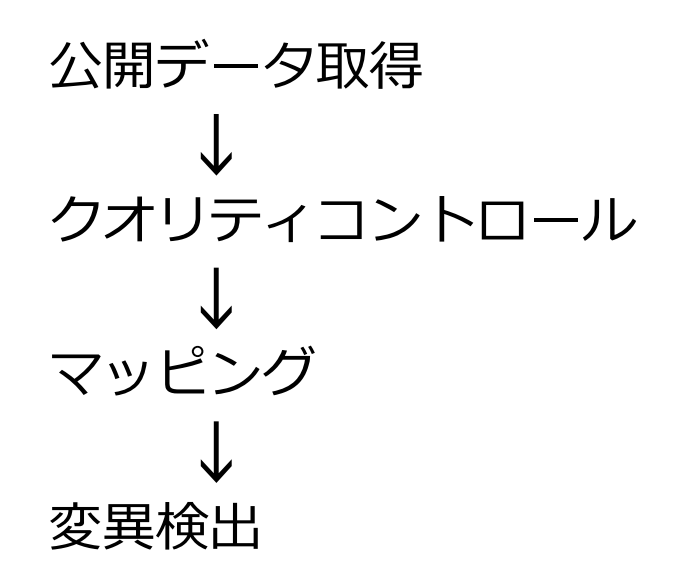

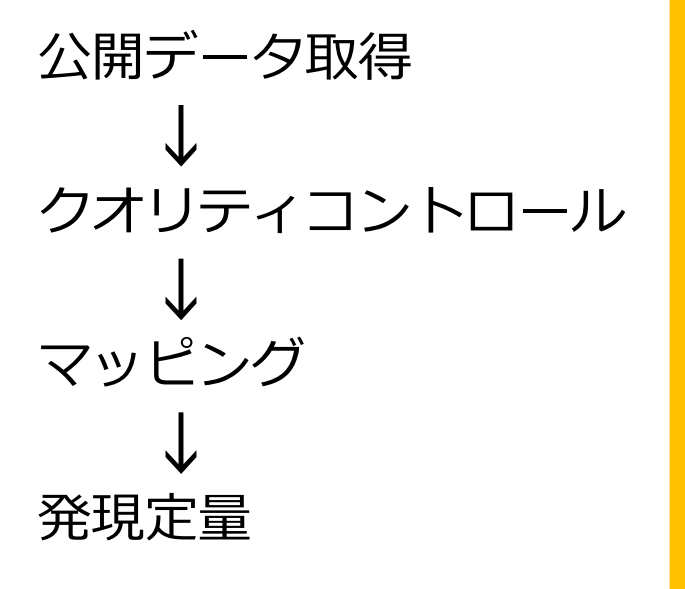

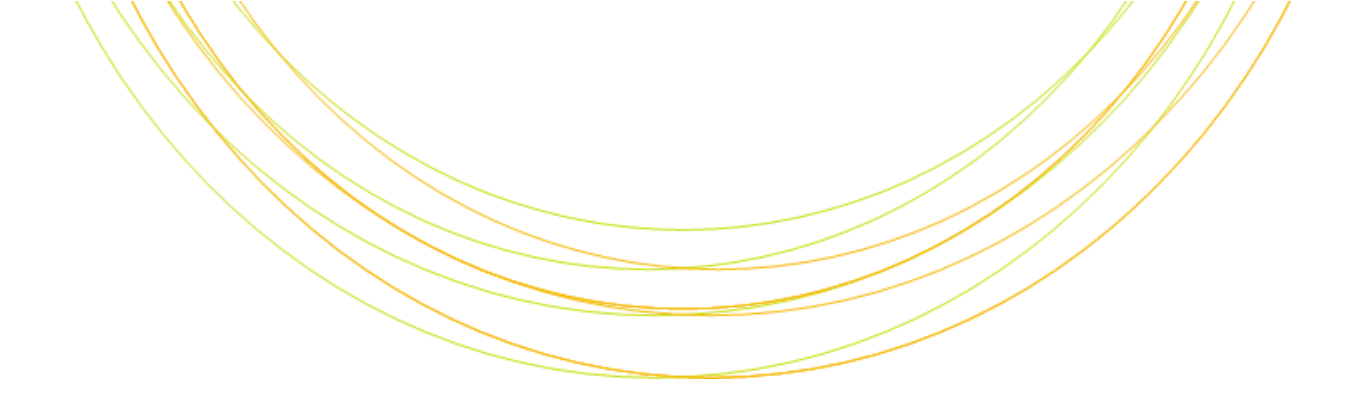

# ご清聴ありがとうございました。